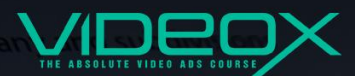

prognosis of activity

# YouTube Ads Cheat-Sheet

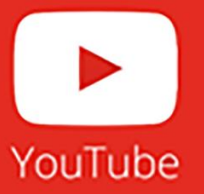

All you need to know about YouTube Ads

### 1 Why Video Ads?

- YouTube is the #2 Search Engine on the Internet
- Average YouTube visitor watches 5 hours of YouTube Videos per month (about 10 minutes per day)
- There are more than 1 Billion of these YouTube Viewers
- YouTube is in 71 countries and 61 languages
- YouTube overall, and even YouTube on mobile alone, reaches more 18-34 and 18-49 year olds than any cable network in the US

## 2 How Can You Maximize Results With YouTube?

- ✓ Get Views and Increase Engagement
- ✓ Build Subscriber Base
- ✓ Build Email List
- ✓ Sell Products
- ✓ Drive Traffic
- ✓ Branding
- ✓ Retargeting

### 3 Getting Started

#### You'll need the following:

- AdWords account
- YouTube Channel
- Website (Optional but helps)
- Video (Ads and Content)

### 4 Basic Account Setup

To setup your account, you need to have a Gmail account. We need to set up Gmail account to make this work.

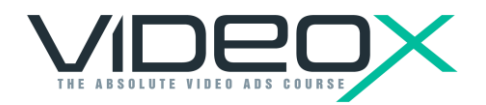

Go to gmail.com, add an account.

1. Create a new account.

Once Gmail account is created, you can access youtube.com and then sign in.

We'll talk about creating a YouTube channel in the next file. You'll only need 1 Gmail account to create multiple YouTube channels. We'll talk about creating a YouTube channel in the next file. You'll only need 1 Gmail account to create multiple YouTube channels.

2. Go to Youtube.com and scroll down and look for Advertise.

Here you can redeem an offer to get \$100 credit when you spend \$25 in ads!

This offer changes from time to time so it varies. You can get through here to get to AdWords.

Supply your country and your email address to get a code to get a brand new AdWords account. The code will be sent to your email address and it will also be displayed.

- 3. Click on Start Advertising Now and it will take you to your AdWords account.
- 4. You can skip the campaign creation and it will ask you to login to your Google account. (Gmail)
- Next is to set up your billing information. Just follow the instructions and fill out the fields with your information to proceed.
  Make sure to check the "Yes, I agree to the above terms and conditions and click on Save."
- 6. Once you've set up your billing information, just go back to AdWords account and click on Billing.

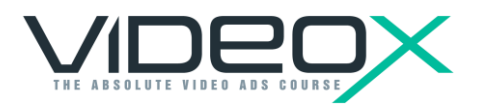

Manage Promotional Code. Login to your AdWords account, go to settings or <sup>1</sup>gear icon on the upper right corner of the page and click on Billing.

- 7. Click on Manage Promotional Code.
- 8. Add a promotional code:
- 9. Supply the promotional code that you got in step 4.

Once you've set up the code, you'll get the offer of \$100 when you spend \$25 on video Ads. That's it for the basic AdWords setup.

Following these steps will help you setup your own AdWords account and get \$100 FREE credit!

If you liked this tip – please comment on this page: <u>http://videoxtreme.io/case-study/</u>

We would love to hear from you!

Regards, Neil Napier and Justin Sardi VideoXtreme Team

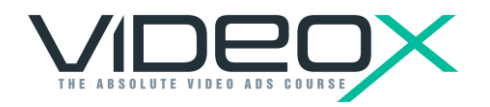